# New Temporary Access Info Guide

#### Changes to Temporary Access:

- No more 'Temporary Access' tab in the left hand navigation (students will not need a Temporary Access Code)
- Two-step process to get 14 days of Temporary Access
- 14 days of Temporary Access will begin on the day that the student registers for Temporary Access, regardless of Term Start Date (previously, Temporary Access was aligned with Term Start Date)

#### **Registering for Access:**

- Students will be prompted with 3 enrollment options to gain access to their course:
  - 1. Pay Later
  - 2. Access Code
  - 3. Buy Now (if available)

#### 1. Registering for Temporary Access – Pay Later

 Students who do not yet have a purchased access code, and who do not wish to purchase access to their course directly, can choose the 'Pay Later' option to gain Temporary Access to their Course:

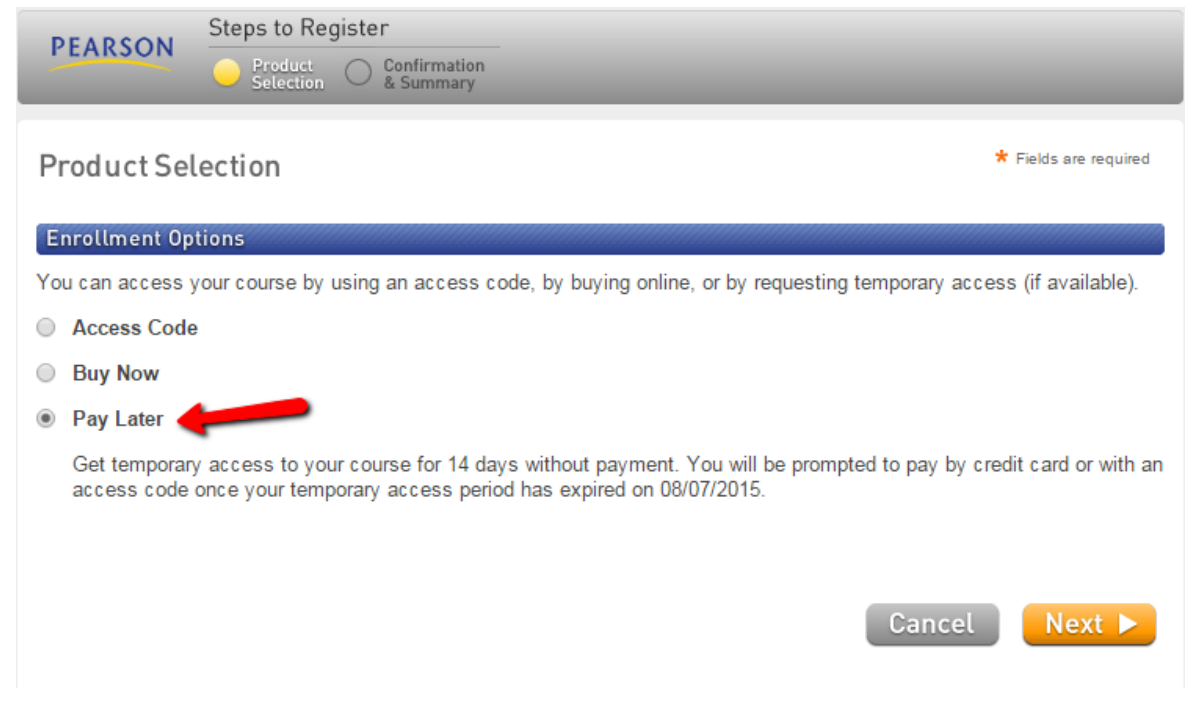

• Students will now have access to the course for 14 days using Temporary Access, and are given the date that their Temporary Access will expire:

| DEADSON                                                                                                    | Steps to Register                                   |                                                                                               |  |  |  |
|----------------------------------------------------------------------------------------------------|-----------------------------------------------------|-----------------------------------------------------------------------------------------------|--|--|--|
| PEAKSON                                                                                                    | V Product Onfirmation                               |                                                                                               |  |  |  |
|                                                                                                    |                                                     |                                                                                               |  |  |  |
| Confirmati                                                                                                    | on & Summary                                        | Print This Page                                                                               |  |  |  |
| You have temporary access to a Pearson Education online product for 14 days. You will be prompted to pay by credit card/Paypal or with an access code once your temporary access period has expired on Aug 07, 2015. Please <u>print this page</u> as your receipt. |                                                     |                                                                                               |  |  |  |
| You now have                                                                                                    | access to                                           |                                                                                               |  |  |  |
| eCollege Course Management System                                                                                                    |                                                     |                                                                                               |  |  |  |
| Return to Co                                                                                                    | burse 🕨                                             |                                                                                               |  |  |  |
| Role: Student<br>Module expires<br>Section or Mod                                                                                                    | s. Jan 12, 2016<br>dule: Pearson MyLabs in eCollege | Account ID: 68126029<br>Order ID: 154507849<br>Temporary Access Expiration Date: Aug 07, 2015 |  |  |  |
| About Your Tra                                                                                                    | ansaction                                           |                                                                                               |  |  |  |
| If you have any questions about this transaction, contact our Customer Service and have the following information ready:                                                                                                    |                                                     |                                                                                               |  |  |  |
| Transaction Da<br>Order ID: 15450<br>Email Address                                                                                                    | ate: Jul 24 2015<br>07849<br>∷ no@noemail.com       |                                                                                               |  |  |  |

#### **Expired Temporary Access**

- Students are re-prompted to select an Enrollment Option to gain access to their course:
  - Access Code
  - Buy Now (if available)
- Options indicate that Temporary Access has expired:

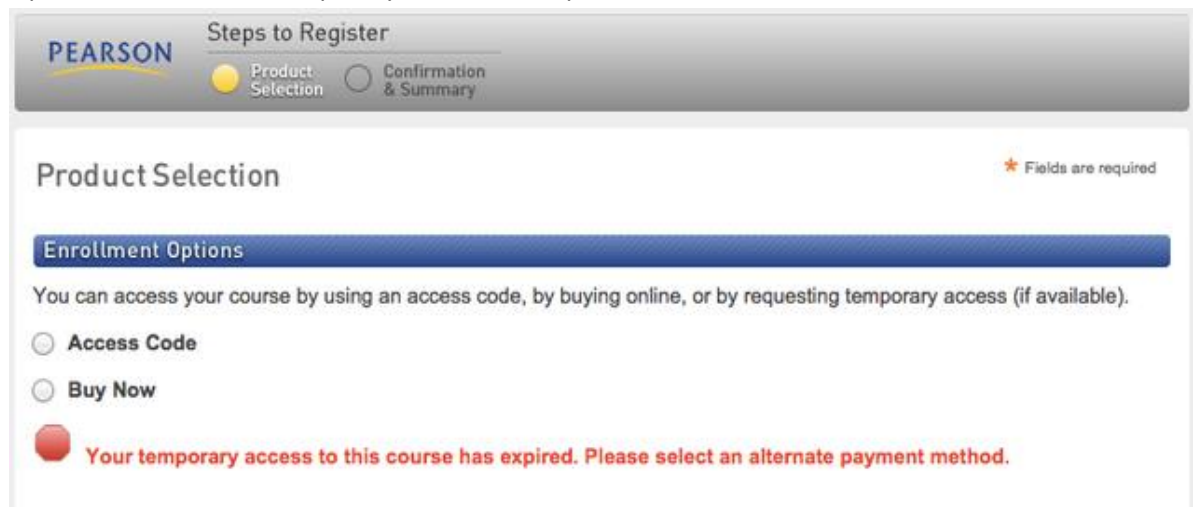

# PEARSON

## 2. Registering after Temporary Access – Access Code

• Students who have purchased an access code can enter their code by selecting the 'Access Code' option:

| Product Selection                                                                                                    | ★ Fields are required                                |  |  |  |  |  |
|----------------------------------------------------------------------------------------------------|------------------------------------------------------|--|--|--|--|--|
| Enrollment Options                                                                                                    |                                                      |  |  |  |  |  |
| You can access your course by using an access code, by buying online, or by requesting temporary access (if available). |                                                      |  |  |  |  |  |
| Access Code                                                                                                    |                                                      |  |  |  |  |  |
| Enter Your Access Code                                                                                                  | <b>Kample</b><br>IMPLE-FRILL-TONLE-WEIRS-CHOIR-FLEES |  |  |  |  |  |
| Buy Now                                                                                                    |                                                      |  |  |  |  |  |
| O Pay Later                                                                                                    |                                                      |  |  |  |  |  |
| Cancel                                                                                                    | Next 🕨                                               |  |  |  |  |  |

### 3. Registering for Temporary Access – Buy Now

• Students who do not have an access code to enter, and would like to purchase access directly by Credit Card or PayPal can use the 'Buy Now' option, if available in their course:

| Product Selection                                                                                                    | * Fields are required                                                  |          |                                               |              |  |  |  |
|----------------------------------------------------------------------------------------------------|------------------------------------------------------------------------|----------|-----------------------------------------------|--------------|--|--|--|
| Enrollment Options                                                                                                    |                                                                        |          |                                               |              |  |  |  |
| You can access your course by using an access code, by buying online, or by requesting temporary access (if available). |                                                                        |          |                                               |              |  |  |  |
| Access Code  Payment Information                                                                                        |                                                                        |          | * Fields are required Video Tutorial 🕨 Help 🧿 |              |  |  |  |
| Buy Now  MyMathl abPlus for Beginning and Inter                                                                         | Item(s) for Purchase                                                   |          | Quantity                                      | Price        |  |  |  |
| \$103.50 USD                                                                                                    | MyMathLabPlus for Beginning and Intermediate Algebra with Applications |          | 1                                             | \$103.50 USD |  |  |  |
|                                                                                                    | Coupon Code                                                            |          | Update                                        |              |  |  |  |
| Pay Later                                                                                                    | Appropriate sales tax will be applied                                  | Merchand | dise Subtotal                                 | \$103.50 USD |  |  |  |
|                                                                                                    | Enter Payment Information                                              |          |                                               |              |  |  |  |
|                                                                                                    | Pay by Credit Card                                                     |          | Pay with PayPal PayPar                        |              |  |  |  |
|                                                                                                    | *Cardholder's Name                                                     |          |                                               |              |  |  |  |
|                                                                                                    | *Credit Card Number                                                    |          |                                               |              |  |  |  |
|                                                                                                    | *Expiration Date 01-January V Month<br>2015 V Year                     |          |                                               |              |  |  |  |